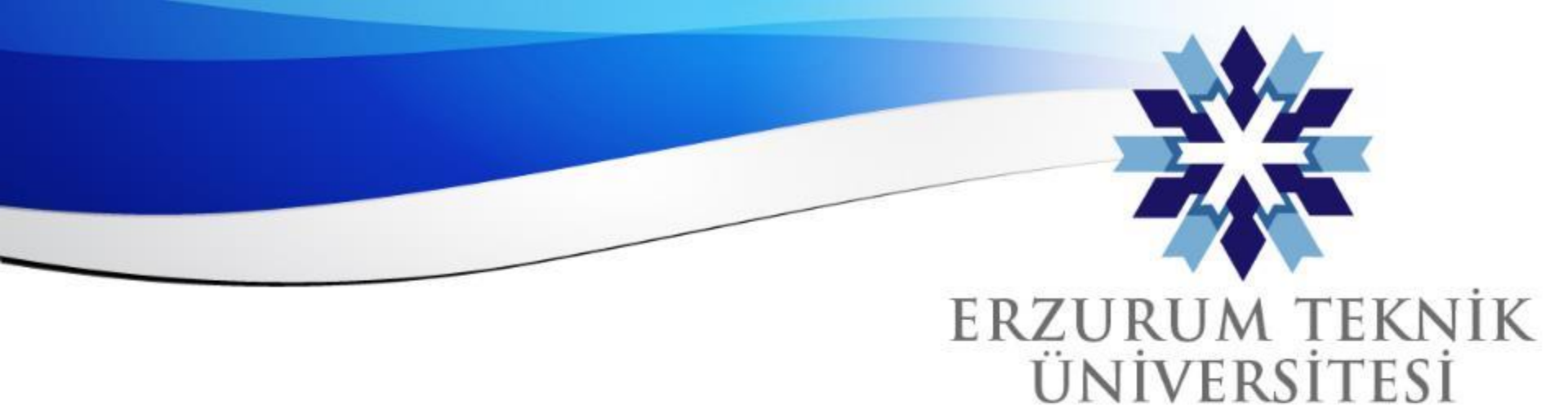

### Blackboard Genel Not Ayarları ve Hesaplama Ayrıntıları

### Dijital Dönüşüm Ofisi

2010

www.erzurum.edu.tr

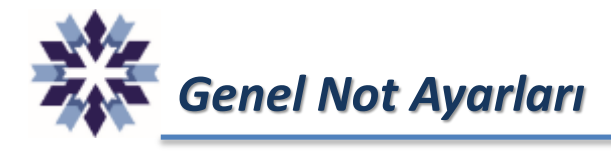

Genel Not Ayarları, ders içerisinde tanımlanmış değerlendirmelerin ağırlıklandırılarak, öğrencilerin dönem sonu başarılarının hesaplanabildiği bir modüldür.

Bu modül isteğe bağlı olarak öğrenci görünümüne açılabilmekte, öğretim üyesine ve öğrencilere öğrencilerin dönem sonu başarı durumları hakkında bilgi vermektedir.

Bu modülde sabit aralıklı harf notu ataması yapılabilmekte olup, ağırlıklı not dağılımı yapılamamaktadır.

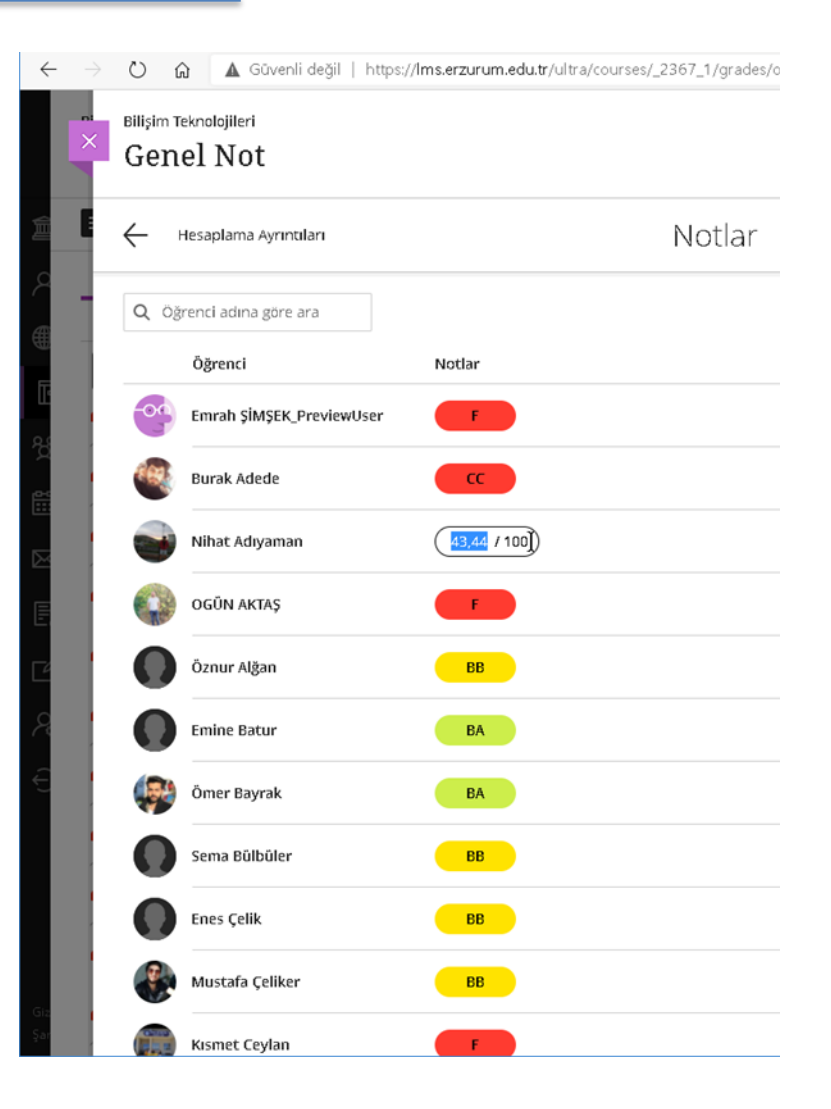

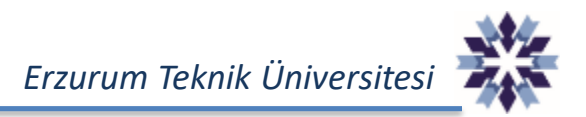

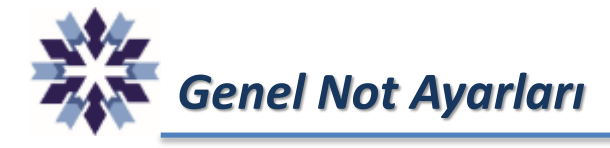

Kurs içerisinde Genel Not Ayarlarının yapılabilmesi için, kurs ana sayfasında üst kısımdaki menülerden **Not Defterine** tıklanır.

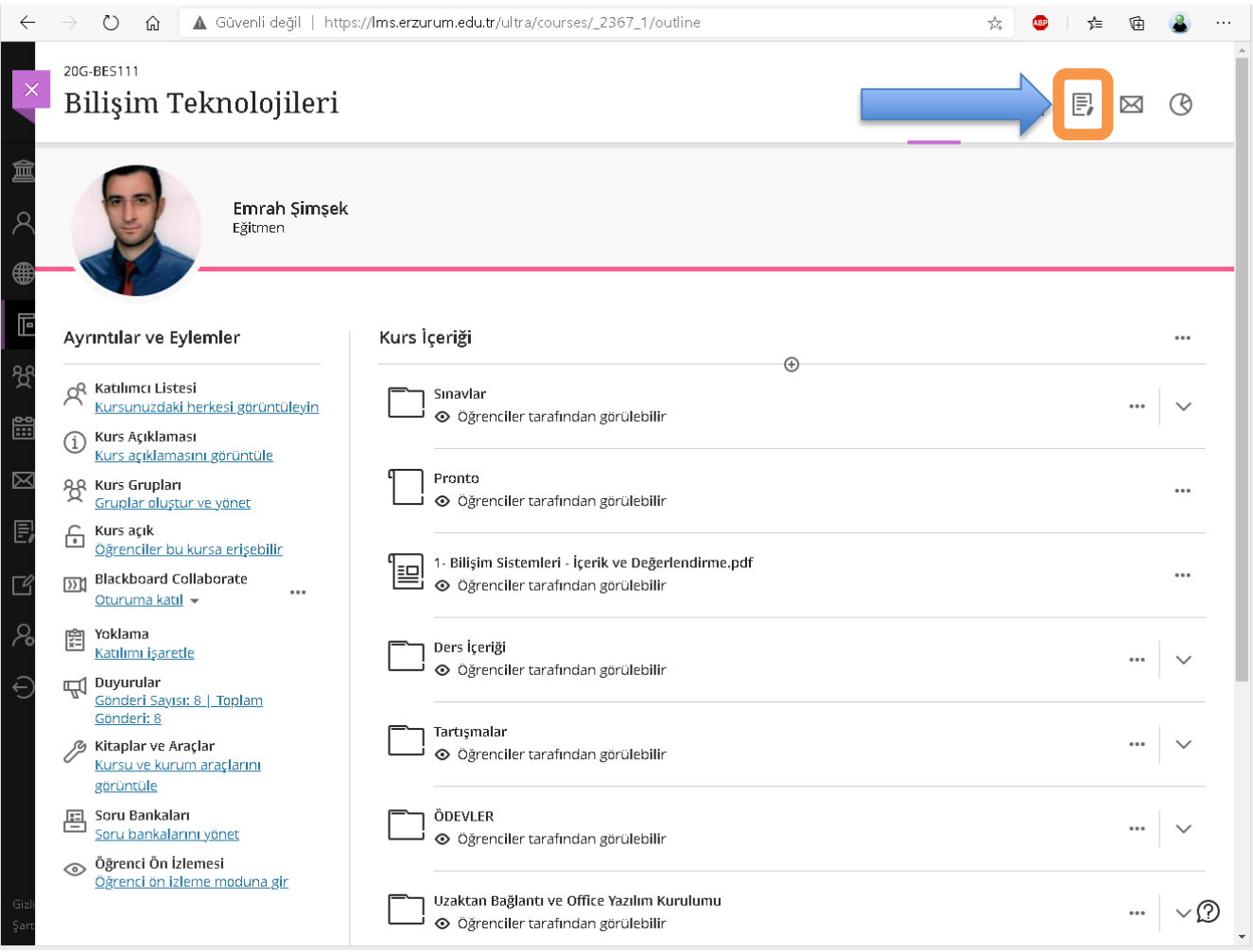

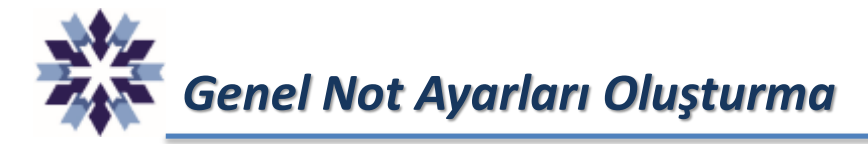

## Açılan Not Defteri sayfasında ilk defa tanımlama yapmak için aşağıdaki seçeneğe tıklanır.

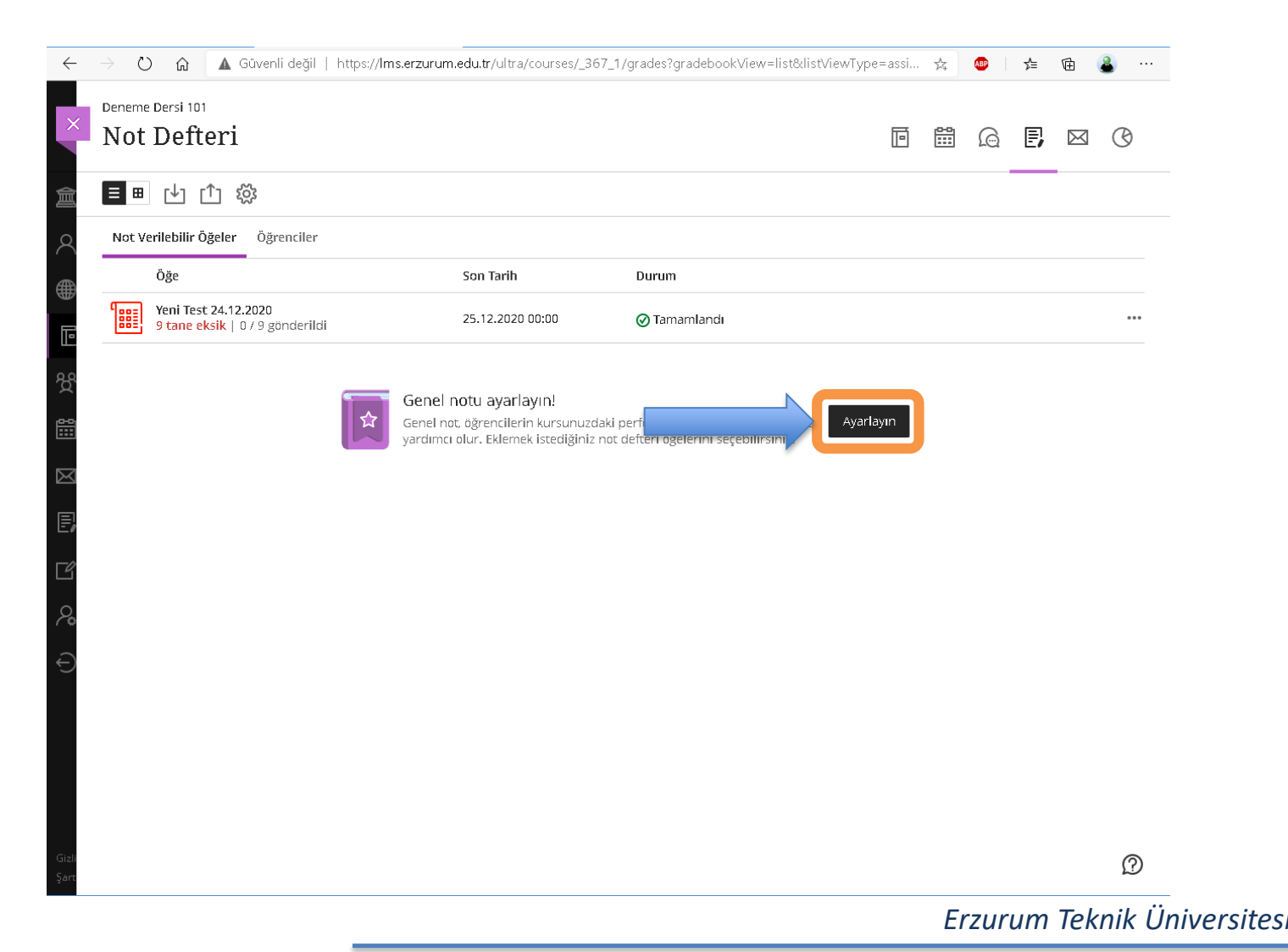

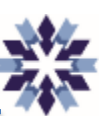

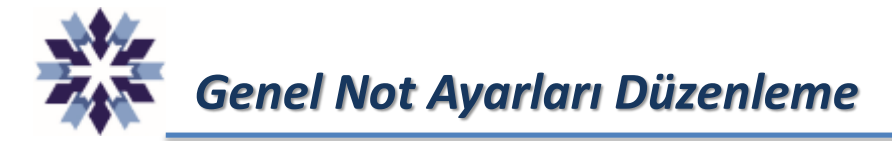

Eğer kurs içerisinde Genel Not Ayarları daha önce tanımlandı ise aşağıdaki biçimde görünmektedir. Bu seçeneğe tıklanarak öğrencilerin genel not durumu ve ayarlar bölümü açılabilir.

| ← → Bilisim     | 🕐 🎧 🔺 Güvenli değil   https://lm                                     | s.erzurum.edu.tr/ultra/courses/_23 | 67_1/grades?gradebookView=list&li | stViewType=as 🏂 🚇 | 全 庙  | ۵  |
|-----------------|----------------------------------------------------------------------|------------------------------------|-----------------------------------|-------------------|------|----|
| × No            | t Defteri                                                            |                                    |                                   |                   | E, 🖂 | C  |
| <u>≙</u> ∎      | ∎ 나 ∩ 쨣                                                              |                                    |                                   |                   |      |    |
| A Not           | Verilebilir Öğeler Öğrenciler                                        |                                    |                                   |                   |      |    |
|                 | Öğe                                                                  | Son Tarih                          | Durum                             |                   |      |    |
|                 | Genetanot                                                            |                                    | Φ                                 |                   |      |    |
| 22 Jai          | Quiz 1 -12 Ekim<br>13 tane eksik   34 / 47 gönderildi                | 12.10.2020 15:50                   | ♥ Tamamlandı                      |                   |      |    |
|                 | Quiz 2 - 19 Ekim<br>20 tane eksik   27 / 47 gönderildi               | 19.10.2020 16:30                   | ⊘ Tamamlandı                      |                   |      | •• |
| × 1             | Quiz 3 - 26 Ekim<br>14 <mark>tane eksik</mark>   33 / 47 gönderildi  | 26.10.2020 18:00                   | ⊘ Tamamlandı                      |                   |      |    |
| e, °:=          | Ödev 1<br>17 tane eksik   30 / 47 gönderildi                         | 2.11.2020 00:00                    | <b>2</b> tane not verilecek       |                   |      |    |
| 2°*=            | Ödev 2<br>15 tane eksik   32 / 47 gönderildi                         | 2.11.2020 00:00                    | 5 tane not verilecek              |                   |      |    |
| S 1             | Quiz 4 - 2 Kasım<br>1 <mark>3 tane eksik</mark>   34 / 47 gönderildi | 2.11.2020 18:00                    | ⊘ Tamamlandı                      |                   |      |    |
|                 | Quiz 5 -9 Kasım<br>9 tane eksik   38 / 47 gönderildi                 | 9.11.2020 19:00                    | ⊘ Tamamlandı                      |                   |      |    |
| ]*/=            | Ödev 3<br>17 tane eksik   30 / 47 gönderildi                         | 15.11.2020 23:59                   | 11 tane not verilecek             |                   |      |    |
|                 | Quiz 6 -16 Kasım<br>11 <mark>tane eksik</mark>   36 / 47 gönderildi  | 16.11.2020 19:00                   | ⊘ Tamamlandı                      |                   |      | •  |
| [*=             | Ödev 4<br>22 tane eksik   25 / 47 gönderildi                         | 14.12.2020 00:00                   | 7 tane not verilecek              |                   |      |    |
| ascript:void(0) | Quiz 7 - 23 Kasım<br>14 tane eksik   33 / 47 gönderildi              | 23.11.2020 19:00                   | ⊘ Tamamlandı                      |                   |      |    |

# Genel Not Ayarları Düzenleme

Genel Not Ayarların tanımlandıktan sonra, aşağıdaki görselden anlaşıldığı üzere, öğrencilere ait tanımlanmış harf notları görülebilmektedir. Hesaplama detaylarının değiştirilmesi için aşağıdaki seçeneğe tıklanır.

|     | lorrot                        |        |                |
|-----|-------------------------------|--------|----------------|
| ÷   | Hesaplama Ay <u>yıntıları</u> | Notlar |                |
| Q d | oğrenci adına göre ara        |        | 25 ▼ öğe/sayfa |
|     | Öğrenci                       | Notlar |                |
| -04 | Emrah ŞİMŞEK_PreviewUser      | F      |                |
|     | Burak Adede                   | СС     |                |
|     | Nihat Adıyaman                | DC     |                |
| 9   | OGÜN AKTAŞ                    | F      |                |
|     | Öznur Alğan                   | BB     |                |
|     | Emine Batur                   | BA     |                |
|     | Ömer Bayrak                   | BA     |                |
|     | Sema Bülbüler                 | BB     |                |
|     | Enes Çelik                    | BB     |                |
|     | Mustafa Çeliker               | BB     |                |

\*

Genel Not Ayarları Düzenleme

Genel Not Ayarlarının hesaplama ayrıntılarını düzenlemek için iki farklı yöntem kullanılabilmektedir. Birinci yöntem kursa eklenen bütün değerlendirme içeriklerinin ağırlıklarının tek tek belirlenmesidir. Bunun için aşağıdaki seçenek standart olarak gelmektedir.

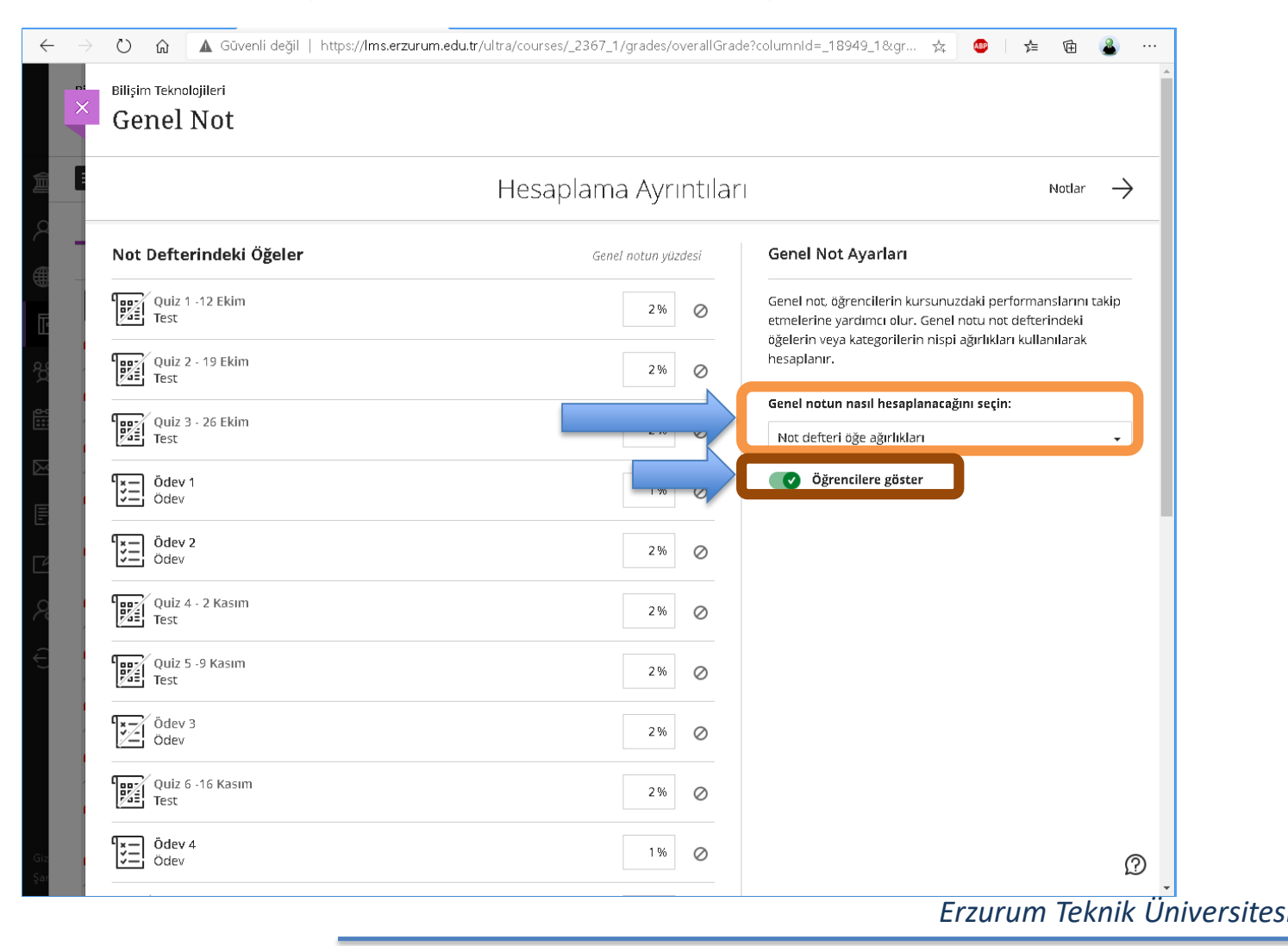

\*

# Genel Not Ayarları Düzenleme

İkinci yöntem ise kursa eklenen değerlendirmelerin türüne ağırlıkların atanmasıdır. Aşağıda görüldüğü üzere bir değerlendirme türüne bir ağırlık atanmakta ve bu ağırlık o türdeki değerlendirmeler arasında eşit bölünmektedir.

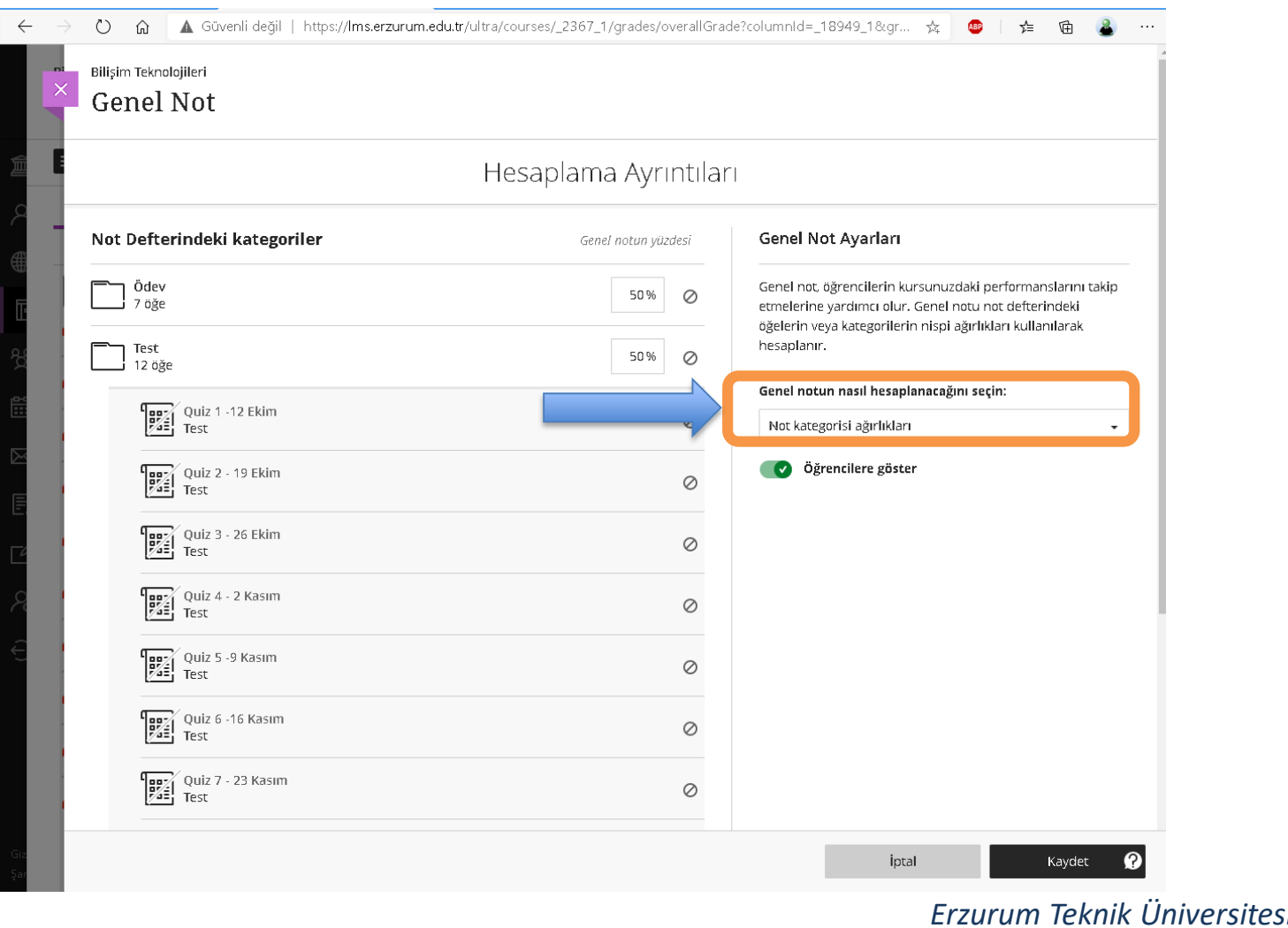

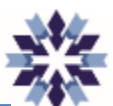

Genel Not Ayarları Görünürlük Ayarı

Genel Not Hesaplamalarının öğrenci ekranında görülmesi için aşağıdaki seçeneğin aktif hale getirilmesi gerekmekte olup, istenirse öğrenci görünümü kapatılabilir.

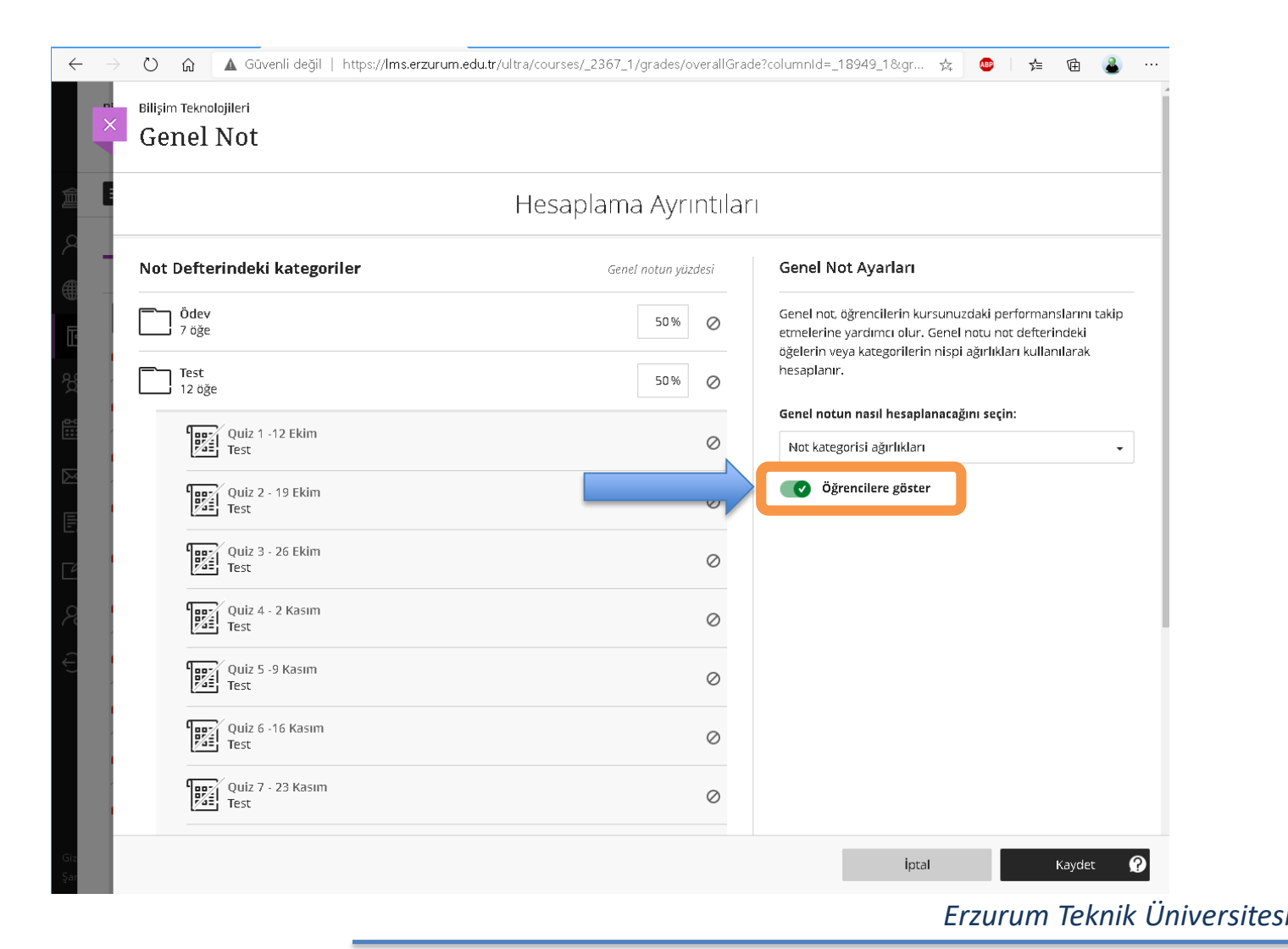

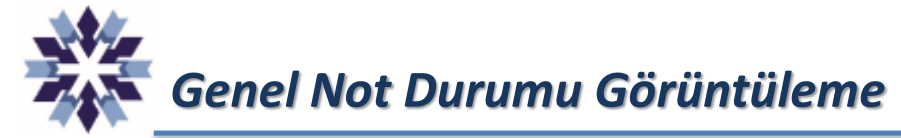

Öğrencilerin kurstaki genel not durumu tanımlı harf notları olarak aşağıdaki şekilde gösterilmekte olup, harf notuna tıklandığında ilgili öğrencinin başarı notu görülebilmektedir.

| 0              | Güvenli değil   http://www.com/action/com/action/com/ac | os://Ims.erzurum.edu.tr/ultra/courses/_2367_1/grades/overallGrade?columnId=_18949_1&gr 📩 💩   🚖 🔞 | <b>a</b> |
|----------------|----------------------------------------------------------------------------------------------------|--------------------------------------------------------------------------------------------------|----------|
| Billişim<br>Ge | n Teknolojileri<br>nel Not                                                                                                    |                                                                                                  |          |
| $\leftarrow$   | Hesaplama Ayrıntıları                                                                                                    | Notlar                                                                                           |          |
| Q (            | Öğrenci adına göre ara                                                                                                    | 25 <b>v</b> öğ                                                                                   | e/sayfa  |
|                | Öğrenci                                                                                                    | Notlar                                                                                           |          |
| 00             | Emrah ŞİMŞEK_PreviewUser                                                                                                    | F                                                                                                |          |
| R CR           | Burak Adede                                                                                                    |                                                                                                  |          |
| 9              | Nihat Adıyam                                                                                                    |                                                                                                  |          |
|                | OGÜN AKTAŞ                                                                                                    | F                                                                                                |          |
|                | Öznur Alğan                                                                                                    | BB                                                                                               |          |
|                | Emine Batur                                                                                                    | BA                                                                                               |          |
| <b>P</b>       | Ömer Bayrak                                                                                                    | BA                                                                                               |          |
|                | Sema Bülbüler                                                                                                    | ВВ                                                                                               |          |
|                | Enes Çelik                                                                                                    | ВВ                                                                                               |          |
|                | Mustafa Çeliker                                                                                                    | BB                                                                                               |          |
| Called in      | Kismet Ceylan                                                                                                    | F                                                                                                | D        |

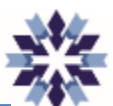

Genel Not Durumu Harf Notu Ayarları

Genel not durumundaki harf notu aralıklarının ayarlanması için Not Defteri sayfasındaki ayarlar seçeneğine tıklanır.

| $\leftarrow$  | $\rightarrow$ C  | ) 🎧 🔺 Güvenli değil   https://lm                                      | s.erzurum.edu.tr/ultra/course | s/_2367_1/grades?gradebookView=list&li 🙀 😃   📬 🖻 | <b>a</b> |
|---------------|------------------|-----------------------------------------------------------------------|-------------------------------|--------------------------------------------------|----------|
| ×             | Bilişim T<br>Not | <sup>ieknolojileri</sup><br>Defteri                                   |                               | • • • • • • • • • • • • • • • • • • •            | ©        |
| 盒             | ≡⊞               |                                                                       |                               |                                                  | _        |
| 2             | Not Ve           | öğe                                                                   | Son Tarih                     | Durum                                            | - 1      |
| œ<br>⊕        | 8                | Genel not                                                             |                               |                                                  |          |
| 110<br>88     |                  | Quiz 1 -12 Ekim<br>13 tane eksik   34 / 47 gönderildi                 | 12.10.2020 15:50              | ⊘ Tamamlandı                                     |          |
|               |                  | Quiz 2 - 19 Ekim<br>20 tane eksik   27 / 47 gönderildi                | 19.10.2020 16:30              | ⊘ Tamamlandı                                     |          |
| $\boxtimes$   |                  | Quiz 3 - 26 Ekim<br>14 tane eksik   33 / 47 gönderildi                | 26.10.2020 18:00              | ⊘ Tamamlandı                                     |          |
| e,            | <u>ا</u> چ       | <mark>Ödev 1</mark><br>17 tane eksik   30≠47 gönderildi               | 2.11.2020 00:00               | 2 tane not verilecek                             |          |
| Ľ             | [¥⊒              | Ödev 2<br>15 tane eksik   32 / 47 gönderildi                          | 2.11.2020 00:00               | 5 tane not verilecek                             |          |
| 20            |                  | Quiz 4 - 2 Kasım<br>1 <mark>3 tane eksik</mark>   34 / 47 gönderildi  | 2.11.2020 18:00               | 🖉 Tamamlandı                                     |          |
| Ð             |                  | Quiz 5 -9 Kasım<br>9 <mark>tane eksik</mark>   38 / 47 gönderildi     | 9.11.2020 19:00               | ⊘ Tamamlandı                                     |          |
|               | <b>*</b> /       | Ödev 3<br>1 <mark>7 tane eksik</mark>   30 / 47 gönderildi            | 15.11.2020 23:59              | 11 tane not verilecek                            |          |
|               |                  | Quiz 6 -16 Kasım<br>11 <mark>tane eksik</mark>   36 / 47 gönderildi   | 16.11.2020 19:00              | 🖉 Tamamlandı                                     |          |
|               | [¥⊒]             | Ödev 4<br>22 tane eksik   25 / 47 gönderildi                          | 14.12.2020 00:00              | 7 tane not verilecek                             |          |
| Gizli<br>Şart |                  | Quiz 7 - 23 Kasım<br>1 <mark>4 tane eksik</mark>   33 / 47 gönderildi | 23.11.2020 19:00              | 🖉 Tamamlandı                                     | D        |

Genel Not Durumu Harf Notu Ayarları

Genel not durumundaki harf notu aralıklarının ayarlanması için Not Defteri sayfasındaki ayarlar seçeneğine, sonrasında da aşağıdaki tıklanır.

| Not          | : Defteri                                                           |                  |                             | Not Defteri Ayarları                                                                                          |
|--------------|---------------------------------------------------------------------|------------------|-----------------------------|----------------------------------------------------------------------------------------------------|
| ≡≞           |                                                                     |                  |                             | Not Şemaları                                                                                                  |
| Not V        | /erilebilir Öğeler Öğrenciler                                       | Son Tarih        | Durum                       | Not verme şemaları, performansı raporlamak için<br>yüzdeleri harf notlarla veya diğer gösterimlerle           |
| 0            | Genel not                                                           | 501114111        |                             | eşleştirir.<br>Geçerli Not Verme Şeması: <u>Harf</u>                                                          |
|              | Quiz 1 -12 Ekim<br>13 tane eksik   34 / 47 gönderildi               | 12.10.2020 15:50 | ⊘ Tamamlandı                | Öğrenci Performansı                                                                                           |
|              | Quiz 2 - 19 Ekim<br>20 tane eksik   27 / 47 gönderildi              | 19.10.2020 16:30 | ⊘ Tamamlandı                | Ayarlarınıza bağlı olarak etkinlik akışınızda öğrenci<br>etkinliği ve notları hakkında uyarılar alabilirsiniz |
|              | Quiz 3 - 26 Ekim<br>14 tane eksik   33 / 47 gönderildi              | 26.10.2020 18:00 | 🖉 Tamamlandı                | Etkinlik olmayan gün sayısı:                                                                                  |
| <u>*</u>     | Ödev 1<br>17 tane eksik   30 / 47 gönderildi                        | 2.11.2020 00:00  | <b>2</b> tane not verilecek | Yüzde notlar şunlardır:                                                                                       |
| *=<br>*      | Ödev 2<br>15 tane eksik   32 / 47 gönderildi                        | 2.11.2020 00:00  | 5 tane not verilecek        | 50, 65, 75                                                                                                    |
|              | Quiz 4 - 2 Kasım<br>13 <mark>tane eksik</mark>   34 / 47 gönderildi | 2.11.2020 18:00  | ⊘ Tamamlandı                | Bu ayarlara göre öğrencilere etkinlik akışı<br>uyarıları gönder                                               |
|              | Quiz 5 -9 Kasım<br>9 tane eksik   38 / 47 gönderildi                | 9.11.2020 19:00  | ⊘ Tamamlandı                | Otomatik Sıfırlar                                                                                             |
| <b>]</b> */- | Ödev 3<br>17 tane eksik   30 / 47 gönderildi                        | 15.11.2020 23:59 | 11 tane not verilecek       | Tarihi geçmiş çalışmalara otomatik sıfır ver<br>Öğrenciler, notlorının güncelleştirilmesi için geç gönderim   |
|              | Quiz 6 -16 Kasım<br>11 tane eksik   36 / 47 gönderildi              | 16.11.2020 19:00 | ⊘ Tamamlandı                | yapabilir.<br>Son tarih istisnası olan öğrenciler bu durumdan<br>etkilenmez.                                  |
| <u>ال</u>    | Ödev 4<br>22 tane eksik   25 / 47 gönderildi                        | 14.12.2020 00:00 | 7 tane not verilecek        | Not Kategorileri                                                                                              |
|              | Quiz 7 - 23 Kasım<br>14 tane eksik   33 / 47 gönderildi             | 23.11.2020 19:00 | ⊘ Tamamlandı                | Not kategorileri benzer kurs ödevleri iceren                                                                  |

\*\*

## Genel Not Durumu Harf Notu Ayarları

Açılan sayfada istenilen harf notları eklenebilir ve eklenen harf notlarına ait alt ve üst sınır puanlar belirlenebilir.

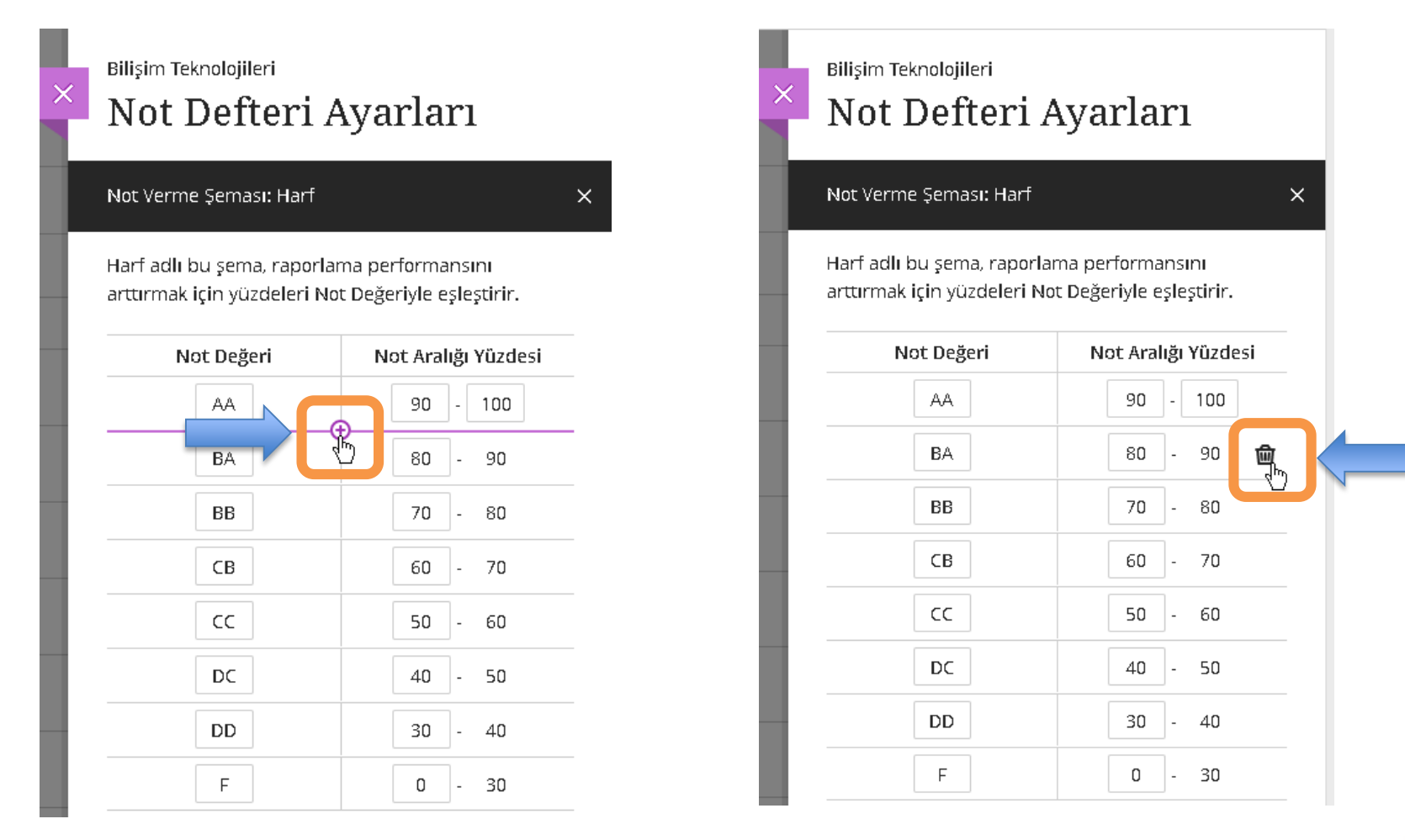

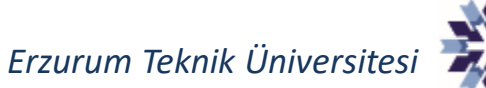

#### Genel Not Durumu Öğrenci Görünümü

Öğrenci görünümüne açıldığında, öğrencinin kursa ait genel not durumu aşağıdaki şekilde görülmekte olup, sağ üst köşede hesaplanmış harf notu görülebilmektedir. **Bu harf notu sabit değerler üzerinden verilebilmekte olup, ÖBS'deki ağırlıklı not hesaplaması ile ilgisi yoktur.** 

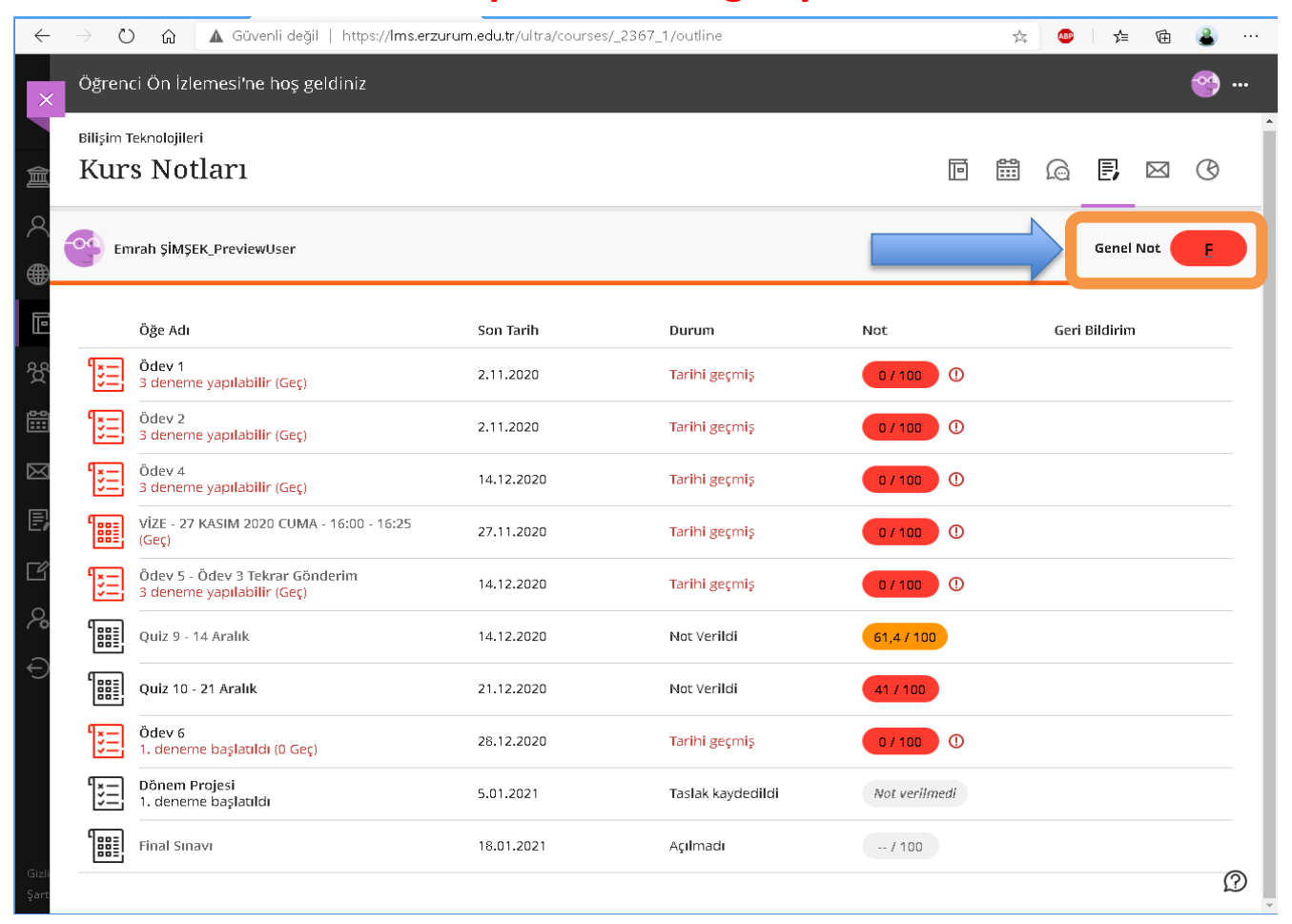

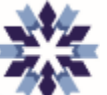

## Genel Not Durumu Öğrenci Görünümü

Öğrenciler harf notuna tıklayarak kursta tanımlı değerlendirmelerin **ağırlıklarını** görüntüleyebilmektedir.

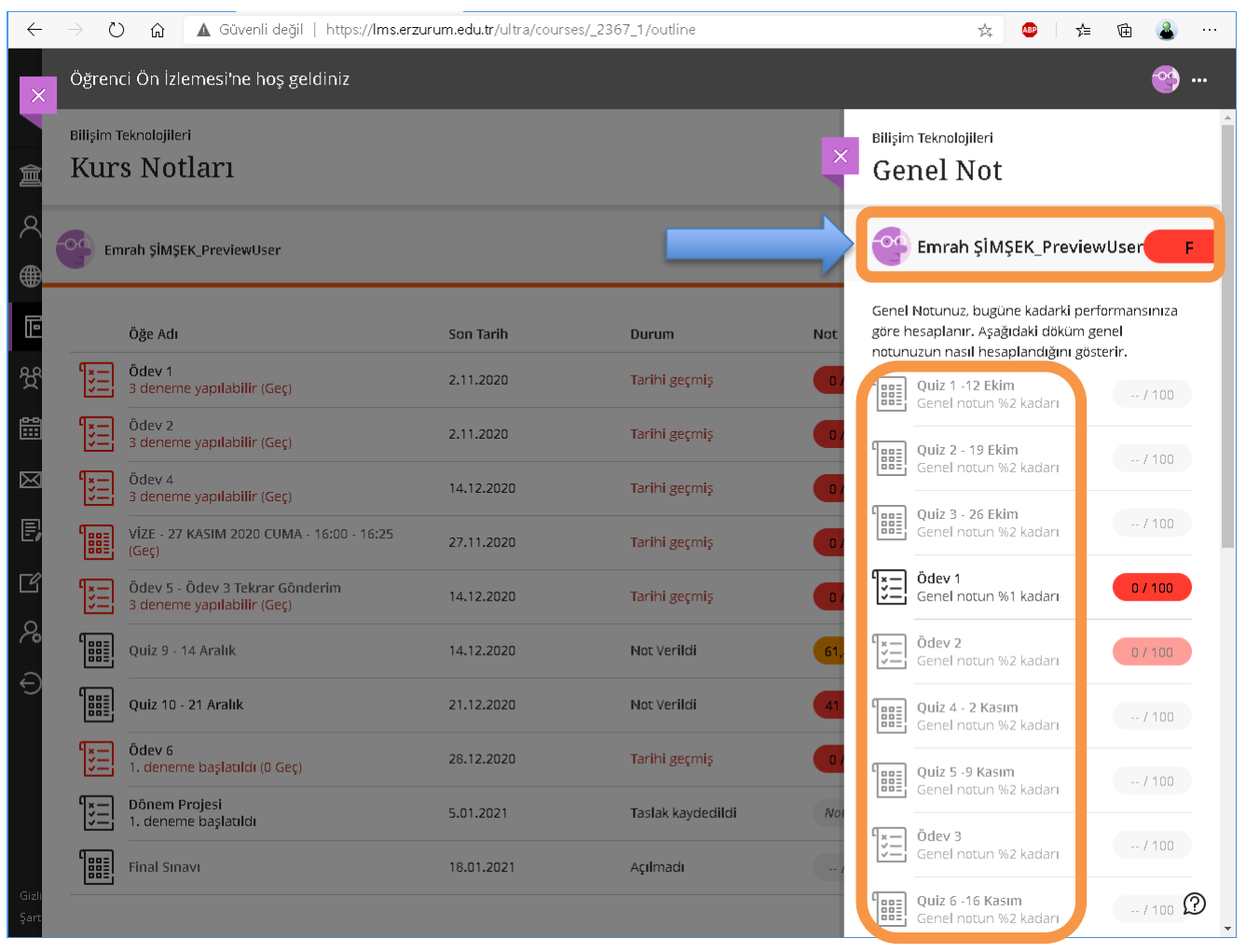

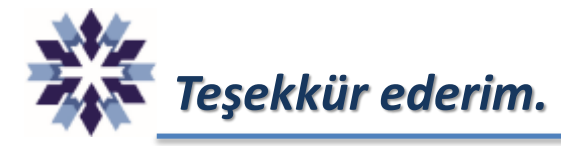

## Erzurum Teknik Üniversitesi Dijital Dönüşüm Ofisi

Öğr. Gör. Emrah Şimşek

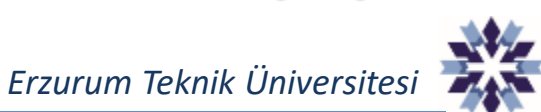